## COME FIRMARE E PRENDERE VISIONE DELLE CIRCOLARI PUBBLICATE SUL PORTALE SCUOLA WEB (REGISTRO ELETTRONICO)

Dopo essersi collegato all'indirizzo (lo stesso utilizzato per il registro elettronico): https://www.scuolawebromagna.it/scuolaweb/src/login.aspx?Scuola=RNEE01500N il docente inserisce le credenziali di accesso.

Nella prima schermata è già possibile prendere visione delle ultime circolari pubblicate o di eventuali comunicazioni personali inviate dalla Segreteria o dal Dirigente scolastico:

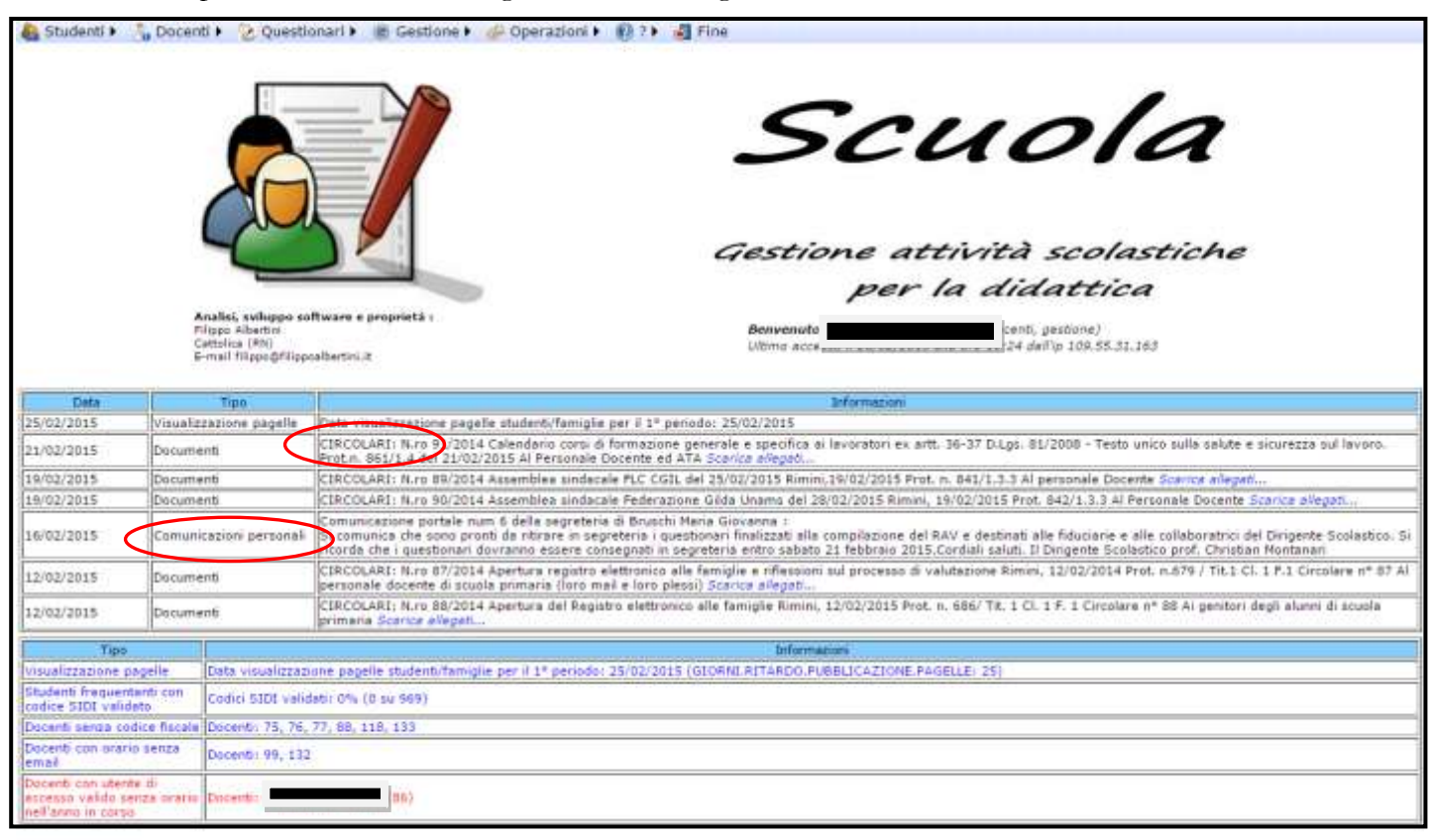

E' possibile, in questa schermata, cliccare su "Scarica allegati" per scaricare la circolare:

| Analisi, sviluppo software e proprietà :<br>Filippo Albertini<br>Cattolica (RN)<br>E-mail filippo@filippoalbertini.it<br>Ultimo a |                         |                    |                                                                                                    |  |  |  |  |  |  |
|----------------------------------------------------------------------------------------------------|-------------------------|--------------------|----------------------------------------------------------------------------------------------------|--|--|--|--|--|--|
| Data                                                                                                    |                         | Тіро               | Info                                                                                                    |  |  |  |  |  |  |
| 25/02/2015                                                                                                    | Visualiz                | zazione pagelle    | Data visualizzazione pagelle studenti/famiglie per il 1º periodo: 25/02/2015                                                                                                    |  |  |  |  |  |  |
| 21/02/2015                                                                                                    | Docume                  | nti                | CIRCOLARI: N.ro 91/2014 Calendario corsi di formazione generale e specifica ai lavo<br>Prot.n. 861/1.4 del 21/02/2015 Al Personale Docente ed ATA <i>Scarica allegati</i>                                                                                      |  |  |  |  |  |  |
| 19/02/2015                                                                                                    | Docume                  | nti                | CIRCOLARI: N.ro 89/2014 Assemblea sindacale FLC CGIL del 25/02/2015 Rimini,19/0                                                                                                    |  |  |  |  |  |  |
| 19/02/2015                                                                                                    | Docume                  | nti                | CIRCOLARI: N.ro 90/2014 Assemblea sindacale Federazione Gilda Unams del 28/02/                                                                                                    |  |  |  |  |  |  |
| 16/02/2015                                                                                                    | Comunicazioni personali |                    | Comunicazione portale num 6 della segreteria di Bruschi Maria Giovanna :<br>Si comunica che sono pronti da ritirare in segreteria i questionari finalizzati alla comp<br>ricorda che i questionari dovranno essere consegnati in segreteria entro sabato 21 fe |  |  |  |  |  |  |
| 12/02/2015                                                                                                    | Documenti               |                    | CIRCOLARI: N.ro 87/2014 Apertura registro elettronico alle famiglie e riflessioni sul p<br>personale docente di scuola primaria (loro mail e loro plessi) <i>Scarica allegati</i>                                                                              |  |  |  |  |  |  |
| 12/02/2015                                                                                                    | Documenti               |                    | CIRCOLARI: N.ro 88/2014 Apertura del Registro elettronico alle famiglie Rimini, 12/0<br>primaria <i>Scarica allegati</i>                                                                                                    |  |  |  |  |  |  |
| Tipo                                                                                                    |                         |                    | Informazioni                                                                                                    |  |  |  |  |  |  |
| Visualizzazione pag                                                                                                    | Visualizzazione pagelle |                    | Data visualizzazione pagelle studenti/famiglie per il 1º periodo: 25/02/2015 (GIORNI.RITARDO.PUBBLI                                                                                                    |  |  |  |  |  |  |
| Studenti frequentanti con<br>codice SIDI validato                                                                                 |                         | Codici SIDI validi | odici SIDI validati: 0% (0 su 969)                                                                                                    |  |  |  |  |  |  |
| Docenti senza codic                                                                                                    | e fiscale               | Docenti: 75, 76,   | 77, 88, 118, 133                                                                                                    |  |  |  |  |  |  |

Per poter **firmare una circolare per presa visione** occorre cliccare la voce "Consultazione documenti" nella tendina che si apre alla voce "Docenti" nel menù:

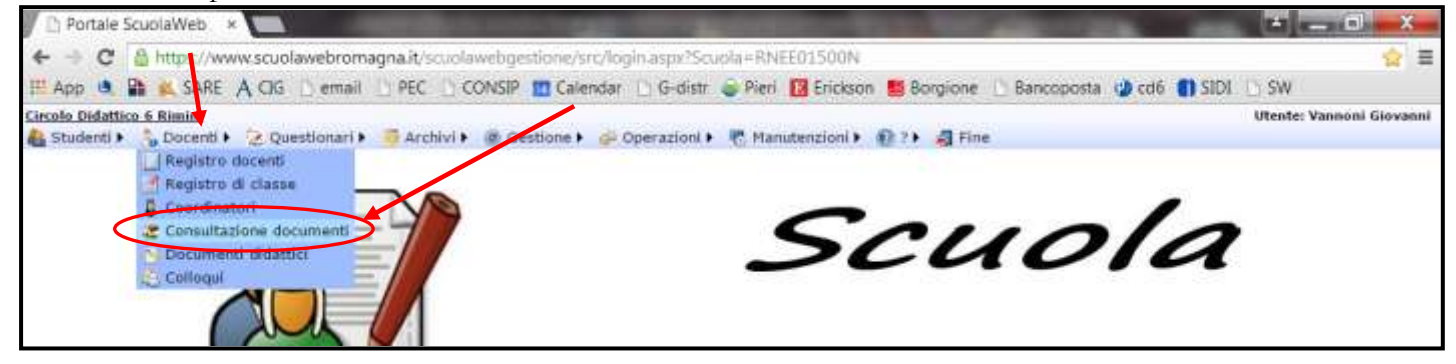

Si apre la seguente schermata dove, cliccando su "Visualizza", è possibile scaricare la circolare di interesse, mentre cliccando su "Firma" è possibile firmare per presa visione:

| Consultazione docum *                            | The second of the local design of the second data and the                                                                                                    | 🗶 — 🗆 X                                                                                                    |  |  |  |  |
|--------------------------------------------------|----------------------------------------------------------------------------------------------------|----------------------------------------------------------------------------------------------------|--|--|--|--|
| 🗲 🕂 C 🤷 https://www.scuolawebromagna.            | it/scuolawebgestione/src/FMp33.aspx                                                                                                    | 승 =                                                                                                    |  |  |  |  |
| 🖽 App 🔍 😭 🏨 SARE 🔥 CIG 🗋 email 🗋 P               | EC 📋 CONSIP 💼 Calendar 📋 G-distr 🥃 Pieri 📴 Erickson 👪 Borgi                                                                                                    | one 🕛 Bancoposta 🎲 cd6 🌒 SIDI 🕒 SW                                                                                                    |  |  |  |  |
| Circolo Didattico 6 Rimini                       | Consultazione documenti                                                                                                    | Utente: Vannoni Giovanni                                                                                                    |  |  |  |  |
| 🍓 Studenti 🕨 🚴 Docenti 🕨 没 Questionari 🕽 🦉       | Archivi 🕨 🛞 Gestione 🖡 💮 Operazioni 🖡 🐔 Manutenzioni 🖡 🚯 ? 🖡 🍕                                                                                                  | Fine                                                                                                    |  |  |  |  |
| Tipo documento Circolari •                       |                                                                                                    |                                                                                                    |  |  |  |  |
| Anno 2014                                        |                                                                                                    |                                                                                                    |  |  |  |  |
| Visualizza                                       |                                                                                                    |                                                                                                    |  |  |  |  |
| Operazion Debo documento Anno Numero Data        | Oggetto                                                                                                    | Annutazioni                                                                                                    |  |  |  |  |
| Visualizza<br>Ekma CIRCOLARI 2014 96 26/02/20    | 15 Progetto gratuito di educazione ambientale Leroy Merlin                                                                                                    | Prot.n. 963/4.1.13 del 26/02/2015 Al Personale Docente primaria                                                                              |  |  |  |  |
| Erma circolari 2014 95 26/02/20                  | 15 Coral di formazione PNSD                                                                                                    | Prot.n. 960/3.2.20 del 26/02/2015 Al Personale Docente Primaria                                                                              |  |  |  |  |
| Viscalizza<br>Ekma CERCOMPE 2014 94 24/02/20     | 15 Variazioni elenchi consi di formazione generale e specifica ai lavoratori ex artt.<br>36-37 D.Lgs. 81/2008 - Testo unico sulla salute e sicurezza sul lavoro | Prot.n. 907/1.4 del 24/02/2015 Al Personale Docente ed ATA<br>Visionare gli allegati ulteriori sul sito della scuola o sulle email personali |  |  |  |  |
| Visi-silizza<br>Elmoa CIRCOLARI 2014 93 24/02/20 | 15 Corso di formazione ADHD                                                                                                    | Prot. 900/3.20.20 del 23/02/2015 Personale Docente                                                                                           |  |  |  |  |

## COME SCARICARE ALTRE TIPOLOGIE DI DOCUMENTI PUBBLICATI SUL PORTALE SCUOLA WEB

Per scaricare le altre tipologie di documenti disponibili (Comunicazioni, Verbali, Documenti didattici) occorre selezionare dalla tendina "Tipo documento" la voce di interesse (1), e poi cliccare su "Visualizza"(2):

| 🖽 App 🧶 🎥 🙀 SARE 🗛 CIG 🗋 em                                                                                                    | all 🗋 PEC 🗋 CON    | SIP 🛄 Calenda | r 📋 G-distr 🥃 Pieri                      | 🚺 Erickson 😆 B             | orgione | Bancoposta | 🕲 cd6 🜒    | SIDI D     | SW                   |
|----------------------------------------------------------------------------------------------------|--------------------|---------------|------------------------------------------|----------------------------|---------|------------|------------|------------|----------------------|
| Circola Didettica 6 Rimini<br>Studenti I 20 Docenti I 20 Questiona<br>Tipo documento Circolari<br>Circolari<br>Comunicazioni<br>Vetualizza | rl 🕨 🧃 Archivi 🕨 🖷 | Gestione 🕨 🥔  | Consultazione docu<br>Operazioni 🕨 🥐 Man | mentl<br>utenzioni 🕨 😰 ? 🕨 | 🛃 Fine  |            |            | ι.         | Hente: Vansoni Giova |
| Operation Tipo                                                                                                    | Classi Studen      | te Materia D  | escrizione                               |                            |         | Docente    | 2º Docente | Visibilità | Allegati             |

Si apre, così, la seguente schermata dove è possibile scaricare i documenti cliccando su "Visualizza"

| Circolo Didattico 6 Rimini Consultazione documenti              |                   |                |                                   |              |  |  |  |  |
|-----------------------------------------------------------------|-------------------|----------------|-----------------------------------|--------------|--|--|--|--|
| 🚷 Studenti 🕨 🚴 Docenti 🕨 🔀 Questiona                            | ari 🕨 🍯 Archivi 🕨 | 🏟 Gestione 🕨 🌾 | 🔑 Operazioni 🕨 🌄 Manutenzioni 🕨   | 🔞 ? 🕨 🍕 Fine |  |  |  |  |
| Tipo documento Documenti didattici ▼<br>Anno 2014<br>Visualizza |                   |                |                                   |              |  |  |  |  |
| Operazioni Tipo                                                 | Classi Stu        | idente Materia | Descrizione                       |              |  |  |  |  |
| Visualizza PROGRAMMAZIONE.PREVENTIVA                            | 1BR               |                | prova ds 02                       |              |  |  |  |  |
| Visualizza PROGRAMMAZIONE.PREVENTIVA                            | 1BR;1AR;3AV       | Matematica     | Unita di Competenza di matematica |              |  |  |  |  |